## 時間ごと浸水マップの使い方

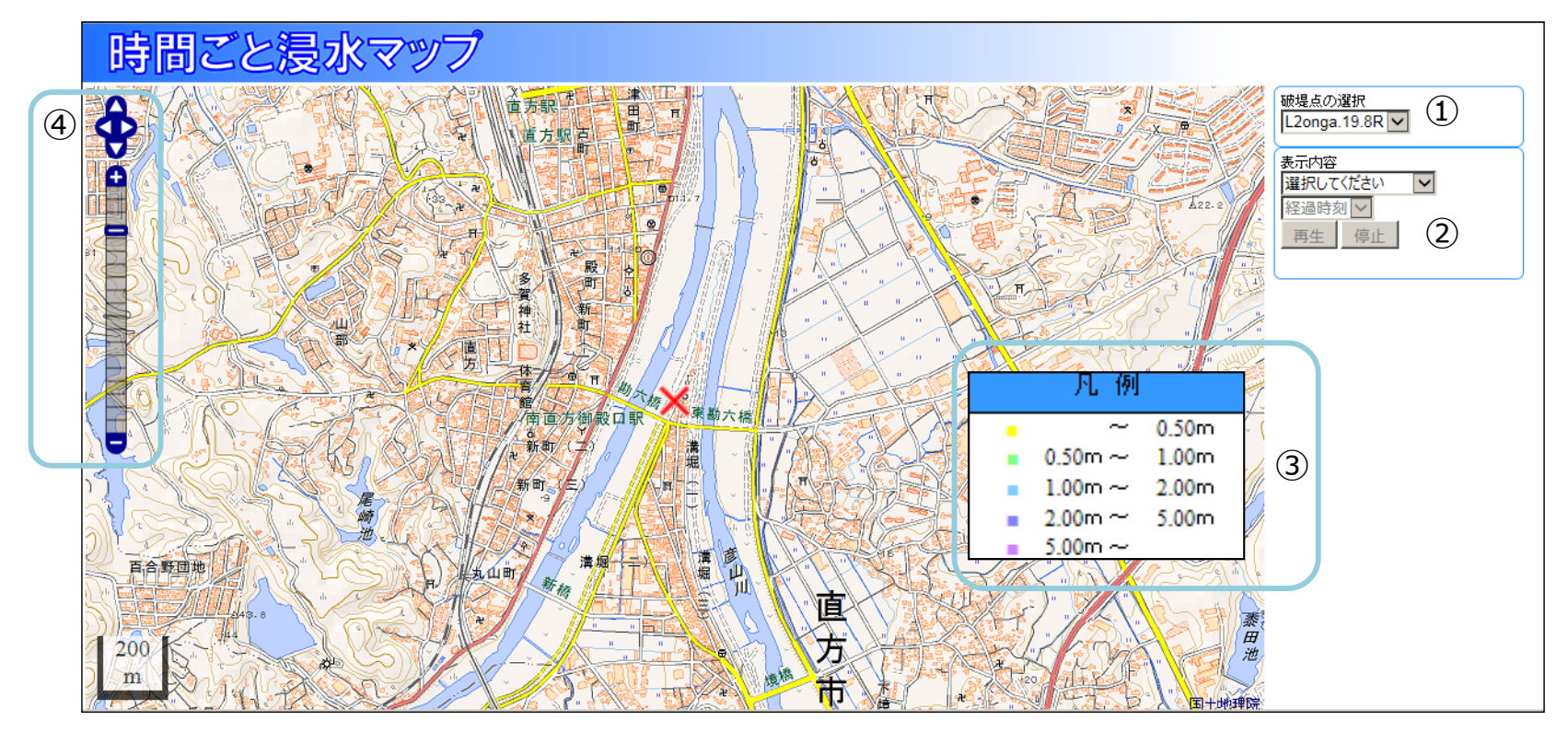

## ① 調べたい河川の破堤点を選択します。

地点表記の意味 <u>L2</u> onga. 19.8 R (河川名) (河口からの距離 km) (左右岸の別)

- (河川名) onga. 遠賀川 nisi. 西川 kuro. 黒川 sasa. 笹尾川 inun. 犬鳴川 yaki. 八木山川 hiko. 彦山川 chug. 中元寺川 kibe. 金辺川 hona. 穂波川
- 2 表示内容を選択します。
  ・最大浸水深
  - : 破堤した場合の最大浸水深、領域を地図上に表示します。
  - ・時間別浸水深 :破堤から経過した時間の浸水深、領域を地図上に表示します。
  - ・時間別浸水深動画 :時間別の浸水深、領域の動画を表示します。

表示内容を選択した場合、地図上に選択内容の画像が表示されます。

 破堤点の選択
 L2onga.19.8R ▼
 表示内容
 選択してください 最大浸水深 時間別浸水深 時間別浸水深動画

> 左右岸:川の流下方向に対 して右側の岸を右岸(R)、 左側の岸を左岸(L)と表 記しています。

- ③ 浸水深毎の凡例を図中に表示します。
- ④ 地図の拡大・縮小・移動をコントローラ操作で行います。また、移動は地図のドラッグ操作により、拡大縮小は マウスのホイール操作によりそれぞれ実行できます。